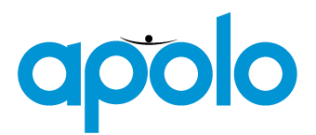

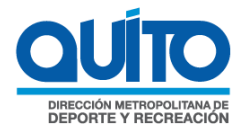

## Políticas del Sistema

La Dirección Metropolitana de Deportes y Recreación (DMDR), les brinda una cordial bienvenida al Sistema de Inscripción de Participantes a los eventos que brinda dicha dirección.

Para ello pone a su conocimiento políticas que se han considerado en este Sistema.

- 1. Todo evento será creado por el Administrador (DMDR), indicando el número de participantes por representante que podrá inscribir.
- 2. Todo participante puede inscribirse en un solo evento por año.

## Manual de Usuario del Sistema

Ingresa a la página http://172.30.7.21/mdmq\_apolo\_internet/apolo.html

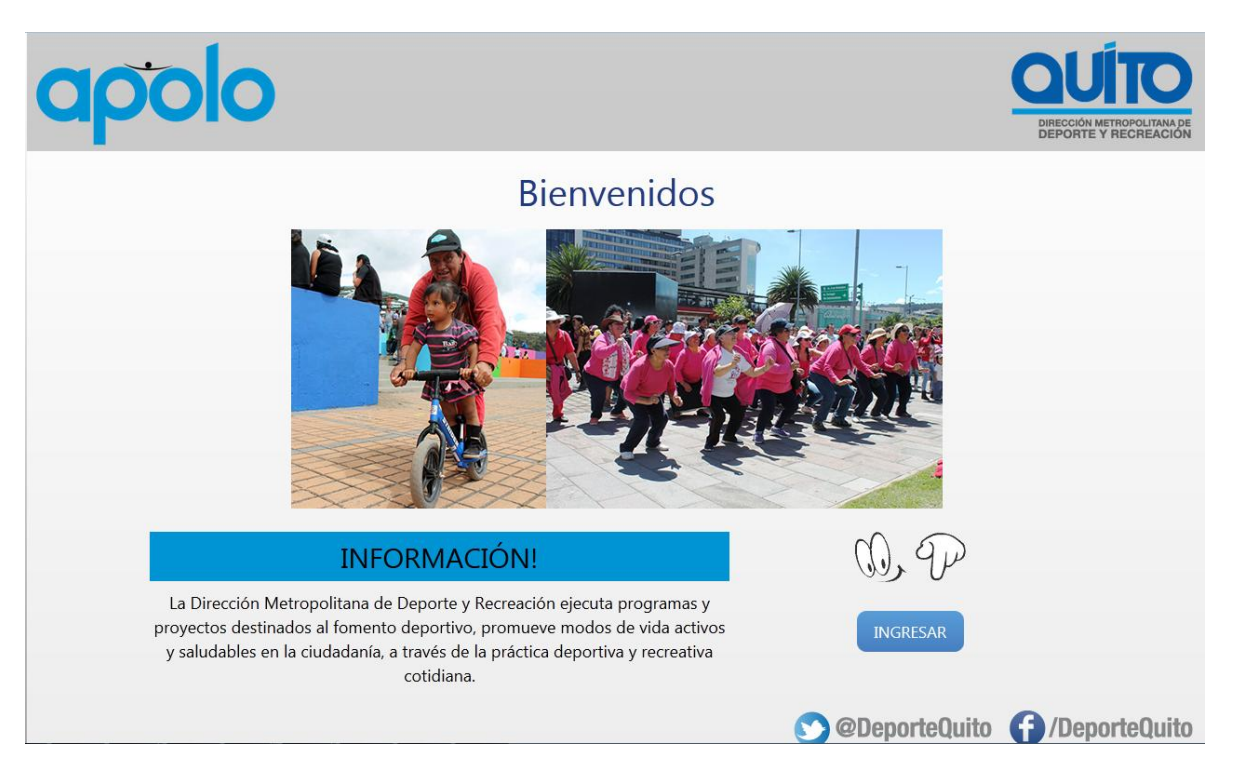

1. Seleccionamos el botón ingresar donde nos llevará a

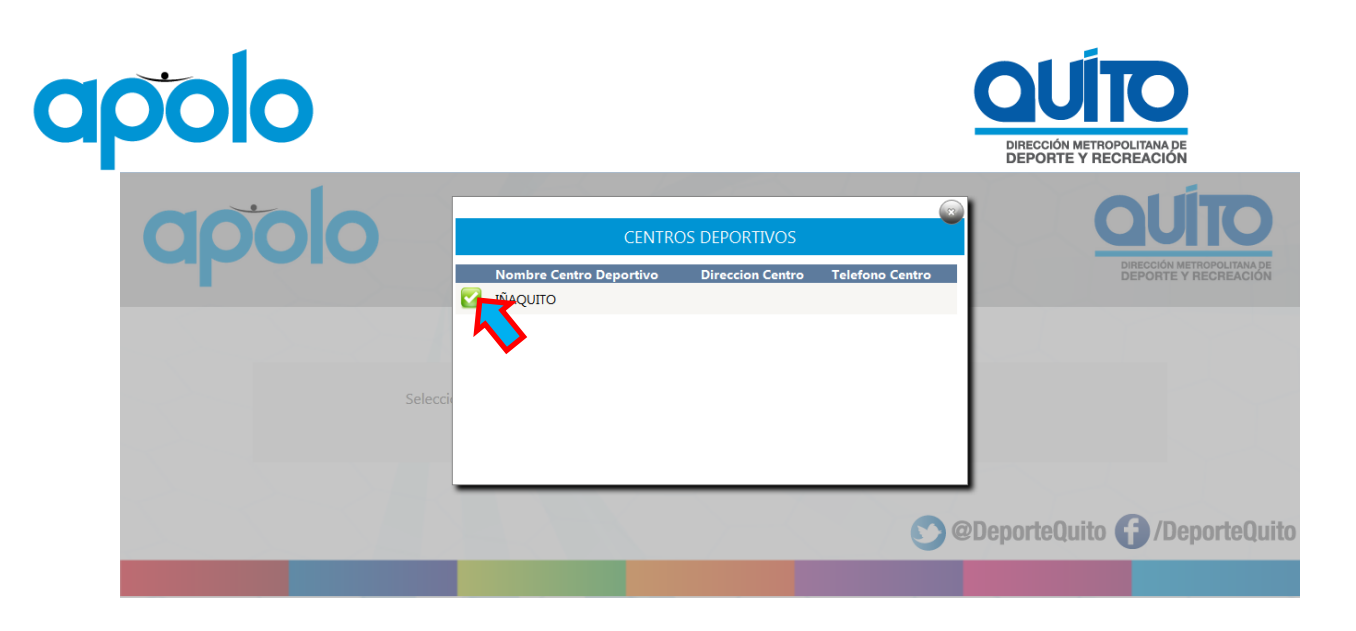

2. Seleccionamos el Centro Deportivo de nuestro interés. A continuación se encontrarán todos los eventos disponibles en dicho Centro Deportivo.

| apo | 0                     |                    |                                                                                                    | DIRECCIÓN METROPOLITANA DE<br>DEPORTE Y RECREACIÓN |  |
|-----|-----------------------|--------------------|----------------------------------------------------------------------------------------------------|----------------------------------------------------|--|
|     | Bier                  | ivenido (<br>IÑAQU | Centro Deportivo<br>ITO - QUITO                                                                                                    |                                                    |  |
|     |                       | Seleccione Ever    | nto al cual desea inscribirse.:                                                                                                    |                                                    |  |
|     | TALLER NATACION NIÑOS | NATACION           | - Edad: Minima 7 Máxima 18<br>- Cupos Disponibles: Agotado<br>- Fecha Inicio Evento (7/01/2015<br>- Fecha Inicio Inicio (7/01/2015<br>- Observación: NINGUNA             |                                                    |  |
|     | TALLER TENNIS         | TENNIS             | - Edad: Minima 7 Máxima 18<br>- Cupos Disponibles: 8<br>- Fecha Briclo Evento 07/02/2015<br>- Fecha Picentos 08/02/2015<br>- Observación: puntualidad siempre            | *                                                  |  |
|     | MI TERCERO            | EV3                | - Edad: Minima 1. Máxima 1.5<br>- Cupos Disponibles: Agotado<br>- Fecha Inicio Servero 06/02/2015<br>- Fecha Inicento: 06/02/2015<br>- Observación: OTRA MAS y mas y mas |                                                    |  |
|     | QUINTO EVENTO         | EV5                | - Edad: Minima 3 Máxima 19<br>- Cupo: Disponible:: IS0<br>- Fecha Inico Evento: 06/17/2015<br>- Fecha Inico Incento: 06/202015<br>- Observación: MI QUINTO EVENTO        |                                                    |  |

3. Al seleccionar un Evento Deportivo, se procede a completar los datos del Representante.

Ingresamos el número de Cédula o pasaporte del Representante y buscamos en **Consulta Representante** 

| apo   | 0                                 |                                                                |                            |                       |                           | DIRECCIÓN METROPOLITANA DE<br>DEPORTE Y RECREACIÓN |
|-------|-----------------------------------|----------------------------------------------------------------|----------------------------|-----------------------|---------------------------|----------------------------------------------------|
| ab    | oloc                              |                                                                | <u>R</u>                   | 4P                    | DIRECCIÓN ME<br>DEPORTE Y | TROPOLITANADE<br>RECREACIÓN                        |
|       | INSCRIPCIÓN EN                    | N EVENTOS                                                      |                            |                       |                           |                                                    |
|       | Datos de Evento Seleccionado:     |                                                                |                            |                       |                           |                                                    |
|       | Nombre Centro Deportivo:          | IÑAQUITO - QUITO                                               |                            |                       |                           |                                                    |
|       | Nombre Evento:                    | GOLG                                                           |                            |                       |                           |                                                    |
|       | Evento:                           | Edad Mínima: 10 Edad Máxima<br>Inicio Evento: 26/07/2015 Fin E | : 15<br>ivento: 28/08/2015 |                       |                           |                                                    |
|       | Por favor ingrese datos de Rep    | presentante:                                                   |                            |                       |                           |                                                    |
|       | Cupos inscritos por representante |                                                                |                            |                       |                           |                                                    |
|       | Tipo de Persona:                  | Representante                                                  |                            |                       |                           |                                                    |
|       | Tipo de Identificación:           | Cédula                                                         |                            |                       | _                         |                                                    |
|       | Identificación:                   | 1000028173                                                     |                            | Consulta Representant | te 🔽                      |                                                    |
|       | Nombre:                           |                                                                |                            |                       | $\sim$                    |                                                    |
|       | Fecha de Nacimiento:              |                                                                |                            |                       | •                         |                                                    |
|       | Dirección:                        |                                                                |                            | Teléfono:             |                           |                                                    |
|       |                                   | (email@cuenta.com)                                             |                            |                       |                           |                                                    |
|       | E-mail:                           |                                                                |                            |                       |                           |                                                    |
|       | Listado Datos de Participante(s   | *<br>s):                                                       |                            | Añadir Participante   | s + +                     |                                                    |
|       | No existen registros              |                                                                |                            |                       |                           | E                                                  |
|       | Para securid                      | lad del proceso, ingrese el texto                              | que se muestra en el cami  | o a continuación.     |                           |                                                    |
|       | i ala seguna                      |                                                                |                            | o a continuación.     |                           |                                                    |
| 7 / 2 |                                   | Guardar Ir                                                     | nscripción                 |                       |                           |                                                    |

4. Si los datos han sido encontrados continuamos ingresando la información, caso contrario procedemos a ingresar manualmente los datos del Representante.

| apo | 0                                                                                                    |                                                                                                    |                           | DIRECCIÓN METROPOLITANA DE<br>DEPORTE Y RECREACIÓN |
|-----|----------------------------------------------------------------------------------------------------|----------------------------------------------------------------------------------------------------|---------------------------|----------------------------------------------------|
| ap  | oloc                                                                                                    | 1200-                                                                                                    | DIRECC                    | ON METROPOLITANA DE<br>TET Y RECREACIÓN            |
|     | INSCRIPCION EN<br>Datos de Evento Seleccionado<br>Nombre Centro Deportivo:<br>Nombre Evento:<br>Evento:            | IÑAQUITO - QUITO<br>GOLG<br>Edad Minima: 10 Edad Máxima: 15<br>Inicio Evento: 26/07/2015 Fin Evento: 28/08/2015 |                           |                                                    |
|     | Por favor ingrese datos de Rep<br>Cupos inscritos por representanto<br>Tipo de Persona:<br>Tipo de Identificación: | resentante:<br>: 0<br>Representante<br>Cédula                                                                   |                           |                                                    |
|     | Identificación:<br>Nombre:<br>Fecha de Nacimiento:<br>Dirección:                                                   | 1000028173<br>CAZAR GUEVARA FANNY ARGENTINA<br>03/03/1947                                                       | Consulta Representante    |                                                    |
|     | E-mail:<br>Listado Datos de Participante(:                                                                         | (emai@coenta.com)<br>caroli232000@hootmail.com<br>*<br>):                                                       |                           |                                                    |
|     | No existen registros<br>Para seguric                                                                               | ad del proceso, ingrese el texto que se muestra en el cam                                                       | Afhadir Participantes + + |                                                    |
| A S |                                                                                                    | Guardar Inscripción                                                                                             |                           |                                                    |

5. Procedemos a seleccionar **Añadir Participantes ++,** en Identificación del participante y **Buscar Participante.** 

| Evento:                | Edad<br>Inicio  | Mínima: 10 Edad Máxima: 15<br>Evento: 26/07/2015 Fin Evento: 2 | 8/08/2015    |                      |  |
|------------------------|-----------------|----------------------------------------------------------------|--------------|----------------------|--|
|                        | Er.             | INGRESO                                                        | PARTICIPANTE |                      |  |
| Cupos inscritos por re | 21              |                                                                |              |                      |  |
| Tipo de Persona:       | Por favor ingr  | rese datos de Participante:                                    |              |                      |  |
| Tipo de Identificación | Tipo:           | Cédula                                                         | •            |                      |  |
| Identificación:        | Identificación: | 1754708673                                                     |              | Buscar Participante. |  |
| Nombre:                | Nombres:        |                                                                |              |                      |  |
| Fecha de Nacimiento:   | Nacimiento:     |                                                                |              | Ĭ                    |  |
| Dirección:             | Sexo:           | Masculino                                                      |              | Teléfono:            |  |
| E-mail:                | Dirección:      |                                                                |              |                      |  |
|                        | E and           | (email@cuenta.com)                                             |              |                      |  |
|                        | t-mail          |                                                                |              |                      |  |
|                        | Aceptar Parti   | icipante                                                       |              |                      |  |
| No existen registros   |                 |                                                                |              |                      |  |
|                        |                 |                                                                |              |                      |  |

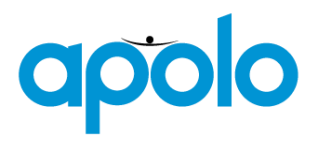

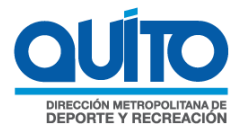

Si al ingresar la identificación no ha sido entregada y nos presenta un aviso.

|                 |                  |                                |                                           |                    |               | 8 |
|-----------------|------------------|--------------------------------|-------------------------------------------|--------------------|---------------|---|
|                 |                  | INGRESO                        | PARTICIPAN                                | ITE                |               |   |
| Por favor ingr  | ese datos (      | de Participante:               |                                           |                    |               |   |
| Tipo:           | Cédula           |                                | •                                         |                    |               |   |
| Identificación: | 17547086         | 573                            |                                           | Buscar             | Participante. |   |
| Nombres:        |                  | Mensaje de página web          |                                           | <b>-X</b>          |               |   |
| Nacimiento:     |                  | Los datos no s<br>POR FAVOR: I | se han encontrado<br>ingresar los datos o | !<br>del Participa |               |   |
| Sexo:           | Masculi          |                                |                                           | Aceptar            |               |   |
| Dirección:      | email@cuenta.com | n)                             |                                           |                    |               |   |
| E-mail          |                  | v                              |                                           |                    |               |   |
| Aceptar Parti   | cipante          |                                |                                           |                    |               |   |
|                 |                  |                                |                                           |                    |               |   |

Procedemos a ingresar manualmente los datos del representante.

| Tipo:          | Cédula            |                      |
|----------------|-------------------|----------------------|
| dentificación: | 1754708673        | Buscar Participante. |
| Nombres:       | Sebastian Pineda  |                      |
| lacimiento:    | 03/23/2004        |                      |
| Sexo:          | Masculino         | Teléfono:            |
| Dirección:     |                   |                      |
| -mail          | email@cuenta.com) |                      |

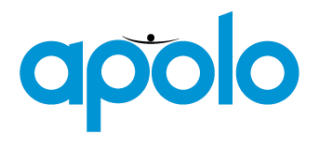

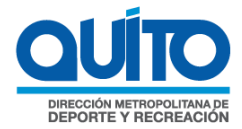

Al seleccionar Aceptar Representante, confirmamos los datos del Participante.

| Tipo:           | Cédula            | •                     |                      |                   |
|-----------------|-------------------|-----------------------|----------------------|-------------------|
| Identificación: | 1754708673        |                       | Buse                 | car Participante. |
| Nombres:        | Sebastian P       | Mensaje de página web |                      |                   |
| Nacimiento:     | 03/23/2004        | ¿Esta seguro de A     | ceptar Participante? |                   |
| Sexo:           | Masculino         | Acep                  | tar Cancelar         | ono:              |
| Dirección:      | email@cuenta.com) |                       | NS-                  |                   |
| E-mail          |                   |                       |                      |                   |

6. Una vez ingresado el o los participantes, se procede a continuar ingresando el código CAPTCHA

| INSCRIPCIÓN E                  | IN EVENTOS                                                                         |                          |  |
|--------------------------------|------------------------------------------------------------------------------------|--------------------------|--|
| Datos de Evento Selecciona     | do:                                                                                |                          |  |
| Nombre Centro Deportivo:       | IÑAQUITO - QUITO                                                                   |                          |  |
| Nombre Evento:                 | TALLER VACACIONAL QUIMESTRE 2015-2                                                 |                          |  |
| Evento:                        | Edad Mínima: 6 Edad Máxima: 16<br>Inicio Evento: 03/08/2015 Fin Evento: 14/08/2015 |                          |  |
| Por favor ingrese datos de R   | epresentante:                                                                      |                          |  |
| Cupos inscritos por representa | nte: 0                                                                             |                          |  |
| Tipo de Persona:               | Representante                                                                      |                          |  |
| Tipo de Identificación:        | Cédula                                                                             |                          |  |
| Identificación:                | 1000028173                                                                         | Consulta Representante   |  |
| Nombre:                        | CAZAR GUEVARA FANNY ARGENTINA                                                      |                          |  |
| Fecha de Nacimiento:           | 03/03/1947                                                                         |                          |  |
| Dirección:                     | Condado                                                                            | Teléfono:                |  |
|                                | (email@cuensa.com)                                                                 |                          |  |
| E-mail:                        | caroli232000@hotmail.com                                                           |                          |  |
| Listado Datos de Participant   | e(s):                                                                              |                          |  |
|                                |                                                                                    | Añadir Participantes + + |  |
| Nombres                        | Identificación Fecha de Nacim                                                      | iento Edad               |  |
| Sebastian Pineda               | 1000036333 23/03/2004                                                              | 11                       |  |
|                                | (1) participantes inscritos                                                        |                          |  |
| Para seg                       | uridad del proceso, ingrese el texto que se muestra en el                          | campo a continuación.    |  |
|                                |                                                                                    |                          |  |
|                                | 460                                                                                |                          |  |

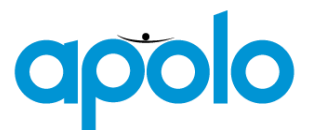

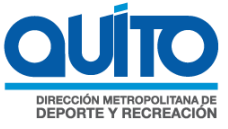

7. Seleccionar **Guardar Inscripción**, donde se muestra que ha sido INSCRIPCIÓN EXITOSA, posterior se revisa el correo que fue ingresado en la inscripción.

| a      | oloc                                                                                                    | DIRECCIÓN METROPOLITANA DE<br>DEPORTE Y RECREACIÓN |  |
|--------|----------------------------------------------------------------------------------------------------|----------------------------------------------------|--|
| $\sim$ | INSCRIPCIÓN EXITOSA                                                                                                    |                                                    |  |
|        | Inscripción a evento fue exitosa                                                                                           |                                                    |  |
|        | Apolo envió un mail a la cuenta que registró el Representante para realizar la confirmación de<br>participación al evento. |                                                    |  |
|        | Regresar                                                                                                    |                                                    |  |

8. El correo contiene un link de confirmación,

| Inscripo  | ciones Apolo                                                                                                    | ↑↓ 🗅       |
|-----------|----------------------------------------------------------------------------------------------------|------------|
|           | serviciosDMQ (serviciosmdmq@quito.gob.ec) Agregar a contactos 14:41<br>Para: caroli232000@hotmail.com ¥            | Acciones 🗸 |
|           | Gracias por registarse con nosotros                                                                                |            |
|           | Por favor haga click en el siguiente enlace                                                                        |            |
| Este mens | Confirmar su inscripción<br>aje ha sido examinado por Symantec Messaging Gateway y se considera libro irus y spam. |            |

9. Dicho link muestra la información del evento en el que ha inscrito a su participante, si está de acuerdo se procede a **Confirmar Participación** 

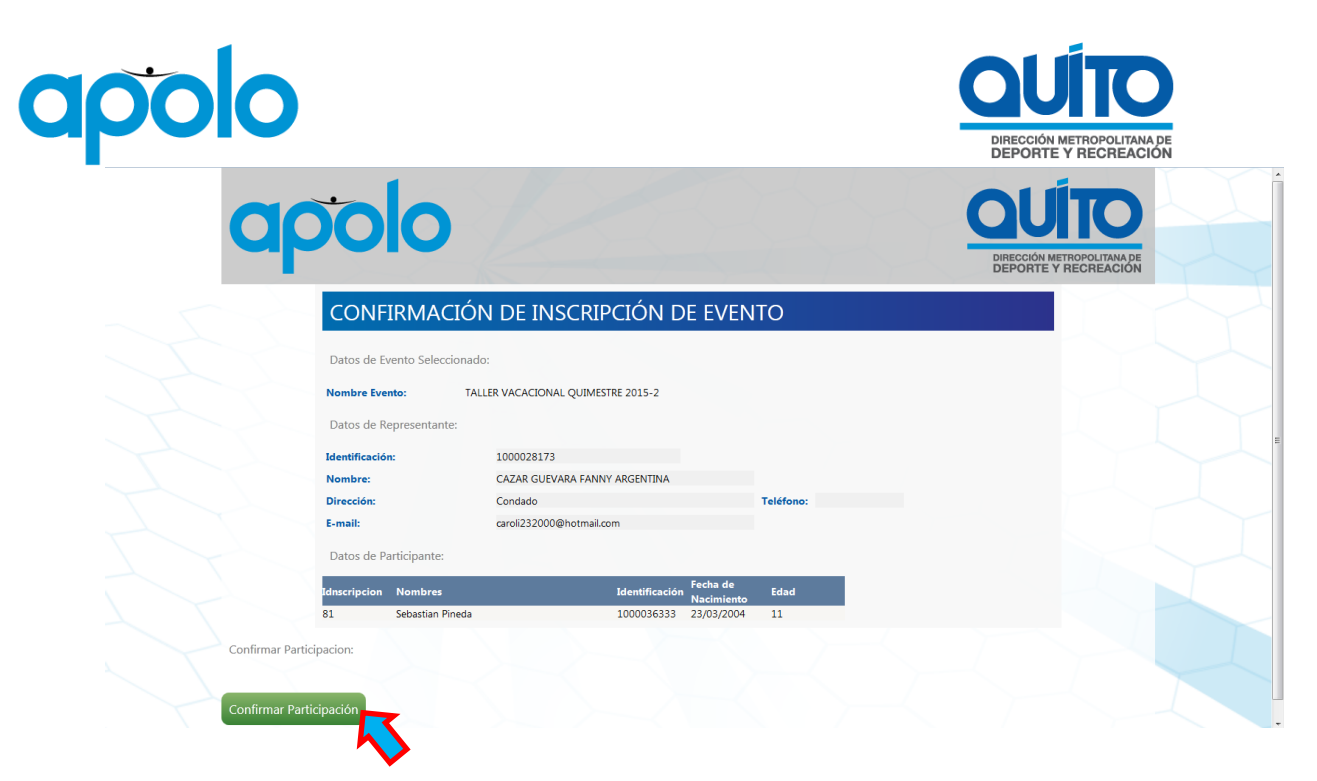

10. Finalmente se imprime el documento generado y se procede a entregar junto a los documentos respectivos.